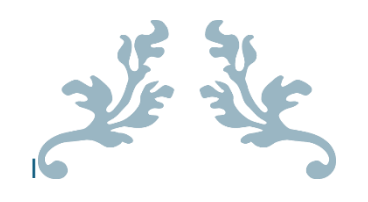

## INSTALLER ET CONFIGURER UN AD DC ET UN DNS (BIND9) POUR LE CONTROLEUR

Windows Server 2022

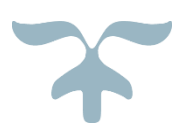

MAMADOU CAMARA BTS SIO Table des matières

1. Contrainte :

Installation du rôle AD DC sur Windows Server
 2022

- 2.1 Installation du rôle AD DS
- 3. Configuration du DNS (BIND9) pour le contrôleur de domaine

4. Intégration d'une station Windows au domaine kayes.cub.fr

5. Ajouter un annuaire LDAP dans GLPI

5.1 Importation des utilisateurs de l'annuaire dans GLPI

### 1. Contrainte :

Nous devons installer et configurer un contrôleur de domaine Microsoft Active Directory pour notre agence :

Nous disposons d'une VM modèle WinSRV2022Modele (ID 605).

Notre VM :

- doit être dans le VLAN Serveur avec une adresse IP statique : 172.16.31.19/24
- doit avoir les rôles AD DS (Active Directory) pour gérer les utilisateurs de notre agence **kayes.cub.fr**
- Installer AD DS sans le rôle DNS de Microsoft du serveur

Le service DNS est indispensable pour l'installation de notre serveur d'annuaire Active Directory.

Nous devons configurer **notre DNS (BIND9**) **ns0.kayes.cub.fr** autoritaire avec le rôle DNS pour AD DC.

Pour la configuration des clients (dont ce serveur) utiliser la configuration suivante :

- serveur DNS récursif (192.168.31.20) de notre agence **kayes.cub.fr** : pour le serveur AD DC et les client
- Les clients et le serveur passe par le récursif pour contacter le **DNS** autoritaire **(BIND9).**

# Installation du rôle AD DC sur Windows Server 2022

Avant de lancer l'assistant d'installation de rôle vous devez :

- Avoir nommé correctement le serveur, même s'il est possible de renommer un contrôleur de domaine, il est préférable de le nommer correctement avant.
- Configurer une adresse IP fixe au serveur.
- Le serveur doit être dédié à ce rôle.

| Manuel                                         |                          |    |      |
|------------------------------------------------|--------------------------|----|------|
| IPv4                                           |                          |    |      |
|                                                | Activé                   |    |      |
| Adresse II                                     | P                        |    |      |
| 172.16.3                                       | 31.19                    |    |      |
| Masque d                                       | le sous-rése             | au |      |
| 255.255                                        | .255.0                   |    |      |
| 255.255<br>Passerelle                          | .255.0                   |    |      |
| 255.255<br>Passerelle<br>172.16.3              | 31.254                   |    | <br> |
| 255.255<br>Passerelle<br>172.16.3<br>DNS préfe | 6.255.0<br>31.254<br>éré |    | <br> |

 $\Box$   $\times$ 

## À propos de

#### Votre ordinateur est surveillé et protégé.

#### Voir les détails dans la sécurité Windows

#### Spécifications de l'appareil

| Nom de l'appareil          | WIN2022                                                                                       |
|----------------------------|-----------------------------------------------------------------------------------------------|
| Processeur                 | Common KVM processor 1.70<br>GHz                                                              |
| Mémoire RAM installée      | 4,00 Go                                                                                       |
| ID de périphérique         | 07826F72-75FD-4A51-A354-<br>ABE2BCAEBA6D                                                      |
| ID de produit              | 00453-60000-00000-AA136                                                                       |
| Type du système            | Système d'exploitation 64 bits,<br>processeur x64                                             |
| Stylet et fonction tactile | La fonctionnalité d'entrée tactile<br>ou avec un stylet n'est pas<br>disponible sur cet écran |

#### 2.1 Installation du rôle AD DS

#### Depuis le gestionnaire de serveur, cliquer sur Ajouter des rôles et des fonctionnalités 1.

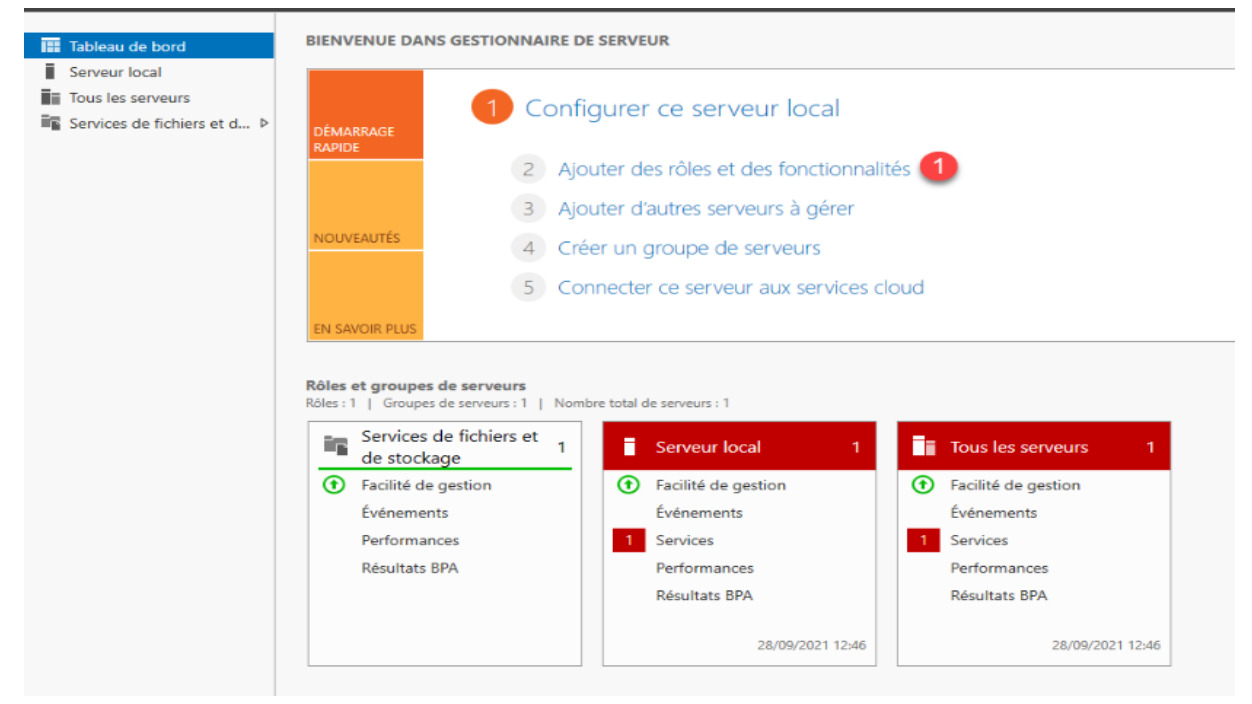

#### Au lancement de l'assistance, cliquer sur suivant

| Assistant Ajout de rôles et de fond                                                                                                    | tionnalités                                                                                                    | -                                                                                                    |                    | ×                |
|----------------------------------------------------------------------------------------------------|----------------------------------------------------------------------------------------------------|----------------------------------------------------------------------------------------------------|--------------------|------------------|
| Avant de commen                                                                                                    | cer                                                                                                    | SERVEUF                                                                                                    | DE DESTIN<br>WS202 | IATION<br>22-DC1 |
| Avant de commencer<br>Type d'installation<br>Sélection du serveur<br>Rôles de serveurs<br>Fonctionnalités<br>Confirmation<br>Résultats | Cet Assistant permet d'installer des rôles, des services de rôle ou de<br>déterminer les rôles, services de rôle ou fonctionnalités à installer et<br>de votre organisation, tels que le partage de documents ou l'héberg<br>Pour supprimer des rôles, des services de rôle ou des fonctionnalité<br>Démarrer l'Assistant de Suppression de rôles et de fonctionnalités<br>Avant de continuer, vérifiez que les travaux suivants ont été effectue<br>• Le compte d'administrateur possède un mot de passe fort<br>• Les paramètres réseau, comme les adresses IP statiques, sont conf<br>• Les dernières mises à jour de sécurité de Windows Update sont in<br>Si vous devez vérifier que l'une des conditions préalables ci-dessus<br>exécutez les étapes, puis relancez l'Assistant.<br>Cliquez sur Suivant pour continuer. | s fonctionnalités. Ve<br>n fonction des besoi<br>gement d'un site We<br>s :<br>is :<br>igurés<br>stallées<br>a été satisfaite, ferm | ez l'Assis         | tant,            |
|                                                                                                    | < Précédent Suivant >                                                                                                    | Installer                                                                                                    | Anı                | nuler            |

Type d'installation choisir Installation basée sur un rôle ou une fonctionnalité **1** puis cliquer sur Suivant **2** 

| Assistant Ajout de rôles et de                                                                                                    | fonctionnalités                                                                                                    | -                                                                                           |                                         | ×         |
|----------------------------------------------------------------------------------------------------|----------------------------------------------------------------------------------------------------|---------------------------------------------------------------------------------------------|-----------------------------------------|-----------|
| Sélectionner le t                                                                                                    | ype d'installation                                                                                                    | SERVEUR DE                                                                                  | DESTINATIO<br>WS2022-D                  | DN<br>IC1 |
| Avant de commencer<br>Type d'installation<br>Sélection du serveur<br>Rôles de serveurs<br>Fonctionnalités<br>Confirmation<br>Résultats | <ul> <li>Sélectionnez le type d'installation. Vous pouvez installer des rôles et des foordinateur physique ou virtuel en fonctionnement, ou sur un disque dur v</li> <li>Installation basée sur un rôle ou une fonctionnalité<br/>Configurez un serveur unique en ajoutant des rôles, des services de rôl</li> <li>Installation des services Bureau à distance<br/>Installez les services de rôle nécessaires à l'infrastructure VDI (Virtual D)<br/>déployer des bureaux basés sur des ordinateurs virtuels ou sur des sess</li> </ul> | onctionnalités su<br>irtuel hors conne<br>e et des fonction<br>esktop Infrastruct<br>sions. | r un<br>xion.<br>nalités.<br>ture) pour |           |
|                                                                                                    | < Précédent Suivant >2                                                                                                    | Installer                                                                                   | Annule                                  | er        |

Sélectionner le serveur 1 où le rôle AD DS va être installé et cliquer le bouton Suivant 2.

Dans la liste des rôles, cocher la case des Services AD DS 1.

📥 Assistant Ajout de rôles et de fonctionnalités

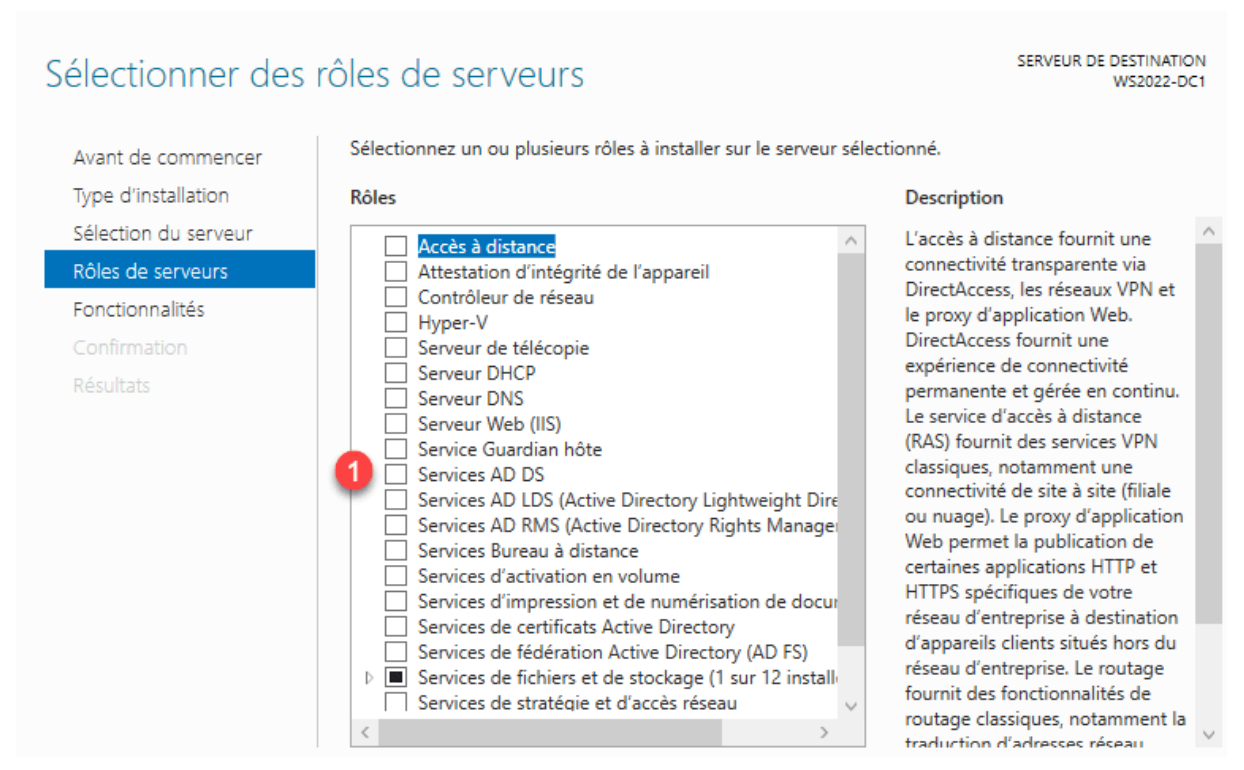

П

 $\times$ 

Confirmer l'ajout des consoles d'administration en cliquant sur Ajouter des fonctionnalités **1**.

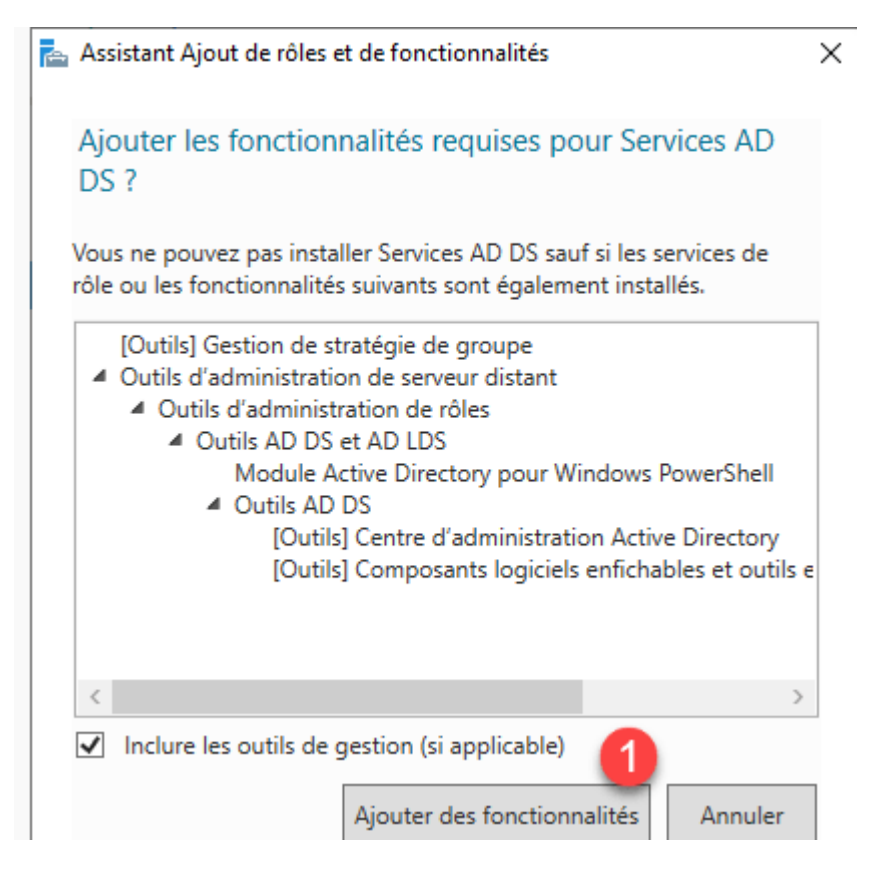

#### Maintenant que le rôle AD DS est sélectionné, cliquer sur Suivant 1.

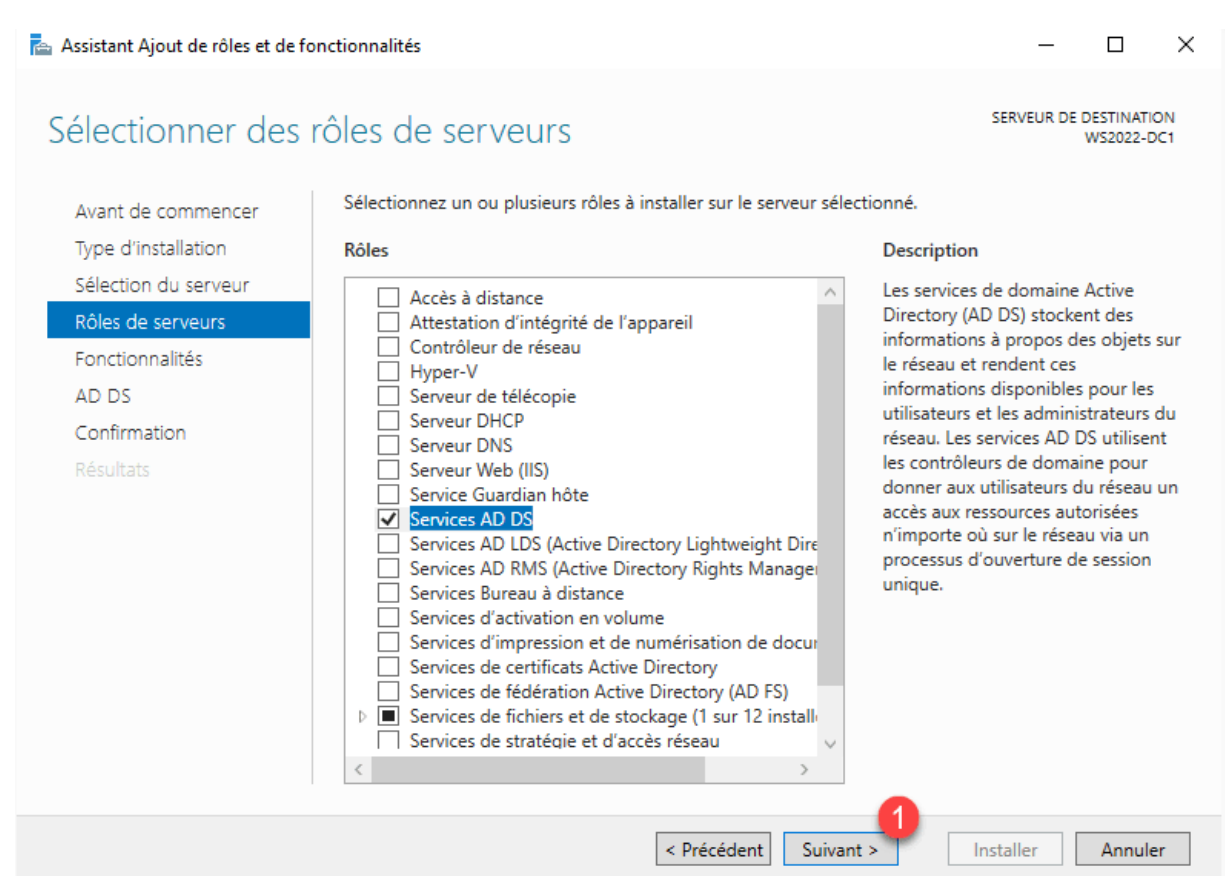

Passer les fonctionnalités en cliquant sur le bouton Suivant 1.

| 🚵 Assistant Ajout de rôles et de fo | onctionnalités                                                                            | ×                                       |
|-------------------------------------|-------------------------------------------------------------------------------------------|-----------------------------------------|
| Sélectionner des                    | fonctionnalités                                                                           | SERVEUR DE DESTINATION<br>WS2022-DC1    |
| Avant de commencer                  | Sélectionnez une ou plusieurs fonctionnalités à installer sur le s                        | erveur sélectionné.                     |
| Type d'installation                 | Fonctionnalités                                                                           | Description                             |
| Sélection du serveur                | NET Framework 4.8 Features (2 sur 7 installé(s))                                          | .NET Framework 4.8 provides a           |
| Rôles de serveurs                   | ✓ Antivirus Microsoft Defender (Installé)                                                 | comprehensive and consistent            |
| Fonctionnalités                     | Assistance à distance                                                                     | easily building and running             |
| AD DS                               | BranchCache                                                                               | applications that are built for various |
| Confirmation                        | Client d'impression Internet                                                              | Servers, smart phones and the public    |
| Résultats                           | Client pour NFS                                                                           | and private cloud.                      |
|                                     | Client Telnet                                                                             |                                         |
|                                     | Clustering de basculement                                                                 |                                         |
|                                     | Collection des événements de configuration et de<br>Compression différentielle à distance |                                         |
|                                     |                                                                                           |                                         |
|                                     | Data Center Bridging     Déverrouillage réseau BitLocker                                  |                                         |
|                                     | DirectPlay                                                                                |                                         |
|                                     | Équilibrage de la charge réseau                                                           |                                         |
|                                     | < >                                                                                       |                                         |
|                                     |                                                                                           | 1                                       |
|                                     | < Précédent Suivan                                                                        | t > Installer Annuler                   |
| ne Active Directory s'affiche, clio | uer sur Suivant 🚹.                                                                        |                                         |

Un résumé des services de domaine Active Directory s'affiche, cliquer sur Suivant 1.

#### Services de domaine Active Directory

SERVEUR DE DESTINATION WS2022-DC1

 $\times$ 

Les services de domaine Active Directory (AD DS) stockent des informations sur les utilisateurs, les Avant de commencer ordinateurs et les périphériques sur le réseau. Les services AD DS permettent aux administrateurs de Type d'installation gérer ces informations de façon sécurisée et facilitent le partage des ressources et la collaboration entre les utilisateurs. Sélection du serveur Rôles de serveurs À noter : Fonctionnalités · Pour veiller à ce que les utilisateurs puissent quand même se connecter au réseau en cas de panne de serveur, installez un minimum de deux contrôleurs de domaine par domaine. AD DS · Les services AD DS nécessitent qu'un serveur DNS soit installé sur le réseau. Si aucun serveur DNS Confirmation n'est installé, vous serez invité à installer le rôle de serveur DNS sur cet ordinateur. Azure Active Directory, un service en ligne distinct, peut fournir une gestion simplifiée des identités et des accès, des rapports de sécurité et une authentification unique aux applications web dans le cloud et sur site. En savoir plus sur Azure Active Directory Configurer Office 365 avec Azure Active Directory Connect < Précédent Suivant > Installer Annuler

#### Confirmer l'installation du rôle AD DS en cliquant sur Installer 1.

#### SERVEUR DE DESTINATION Confirmer les sélections d'installation WS2022-DC1 Pour installer les rôles, services de rôle ou fonctionnalités suivants sur le serveur sélectionné, cliquez sur Avant de commencer Installer. Type d'installation Redémarrer automatiquement le serveur de destination, si nécessaire Sélection du serveur Il se peut que des fonctionnalités facultatives (comme des outils d'administration) soient affichées sur Rôles de serveurs cette page, car elles ont été sélectionnées automatiquement. Si vous ne voulez pas installer ces Fonctionnalités fonctionnalités facultatives, cliquez sur Précédent pour désactiver leurs cases à cocher. AD DS Gestion de stratégie de groupe Confirmation Outils d'administration de serveur distant Outils d'administration de rôles Outils AD DS et AD LDS Module Active Directory pour Windows PowerShell Outils AD DS Centre d'administration Active Directory Composants logiciels enfichables et outils en ligne de commande AD DS Services AD DS Exporter les paramètres de configuration Spécifier un autre chemin d'accès source < Précédent Suivant > Installer Annuler

Depuis le gestionnaire de serveur, on peut voir que le rôle AD DS **1** est installé et qu'une action est requise **2** pour promouvoir le serveur en tant que Contrôleur de domaine.

| Tableau de bord              | Rôles et groupes de serveurs<br>Rôles : 2   Groupes de serveurs : 1   Nomb | e total de serveurs : 1                     |                       |
|------------------------------|----------------------------------------------------------------------------|---------------------------------------------|-----------------------|
| Tous les serveurs            | AD DS 1                                                                    | Services de fichiers et de stockage 1       | Tous les serveurs 1   |
| Services de fichiers et d    | • Facilité de gestion                                                      | Facilité de gestion     Facilité de gestion | • Facilité de gestion |
| Services de nemers et dans r | Événements                                                                 | Événements Événements                       | Événements            |
|                              | Services                                                                   | Services 1 Services                         | 1 Services            |
|                              | Performances                                                               | Performances Performances                   | Performances          |
|                              | Résultats BPA                                                              | Résultats BPA Résultats BPA                 | Résultats BPA         |
|                              |                                                                            | 18/11/2024 12:52                            | 18/11/2024 12:52      |

- Créer un nouveau domaine Active Directory en promouvant le premier contrôleur de domaine

Dans cette partie, on va voir comment créer un environnement Active Directory avec la promotion du premier contrôleur de domaine.

Depuis le gestionnaire de serveur, cliquer sur l'icône de notification puis sur Promouvoir ce serveur en contrôleur de domaine **2** pour lancer l'assista

| € • Gestionr                       | naire de serveur • Table                                            | eau de bord                                                                                                    |                                                          |                                                                     | • @   🍢                | Gérer         | Outils        | Affiche   |
|------------------------------------|---------------------------------------------------------------------|----------------------------------------------------------------------------------------------------|----------------------------------------------------------|---------------------------------------------------------------------|------------------------|---------------|---------------|-----------|
| 📰 Tableau de bord                  | BIENVENUE DANS GESTIONN/                                            | AIRE DE SERVEUR                                                                                                    |                                                          | Configuration post-déple                                            | piement                |               |               |           |
| Serveur local<br>Tous les serveurs |                                                                     | Configurer co convour local                                                                                                    |                                                          | - Configuration requise po<br>WS2022-DC1<br>Promouvoir ce serveur e | ur : Services AD DS à  |               |               |           |
| AD DS                              | DÉMARRAGE<br>RAPIDE                                                 | configurer de serveur locar                                                                                                    |                                                          | installation de fonctionn                                           | alité                  |               |               |           |
|                                    | 2                                                                   | Ajouter des rôles et des fonctionnalités                                                                                                |                                                          | Configuration requise. In<br>WS2022-DC1.                            | stallation réussie sur |               |               |           |
|                                    | 3                                                                   | Ajouter d'autres serveurs à gérer                                                                                                    |                                                          | Ajouter des rôles et fonc                                           | tionnalités            |               |               |           |
|                                    | 4                                                                   | Créer un groupe de serveurs                                                                                                    |                                                          | Détails de la tâche                                                 |                        |               |               |           |
|                                    | 5 EN SAVOIR PLUS                                                    | Connecter ce serveur aux services cloud                                                                                                 |                                                          |                                                                     |                        |               |               | м         |
|                                    | Rôles et groupes de serveurs<br>Rôles : 2   Groupes de serveurs : 1 | Nombre total de serveurs : 1                                                                                                    |                                                          |                                                                     |                        |               |               |           |
| Assistant Co                       | onfiguration des sen                                                | vices de domaine Active Director                                                                                                    | ,                                                        |                                                                     | _                      |               |               | ×         |
| Configu                            | uration de                                                          | déploiement                                                                                                    |                                                          |                                                                     | SE                     | RVEUI<br>WS20 | R CIB<br>22-D | SLE<br>C1 |
|                                    |                                                                     |                                                                                                    |                                                          |                                                                     |                        |               |               |           |
| Configura                          | ation de déploie                                                    | Sélectionner l'opération de de                                                                                                    | éploiement                                               |                                                                     |                        |               |               |           |
| Options o                          | lu contrôleur de                                                    |                                                                                                    | denesiae à un denesiae suist                             |                                                                     |                        |               |               |           |
| Options s                          | upplémentaires                                                      | Ajouter un controleur de      Ajouter un nouveau doma                                                                                   | domaine a un domaine exist<br>aine à une forêt evistante | lant                                                                |                        |               |               |           |
| Chemins                            | d'accès                                                             | <ul> <li>Ajouter une nouvelle forê</li> </ul>                                                                                           | t                                                        |                                                                     |                        |               |               |           |
| Examiner                           | les options                                                         |                                                                                                    |                                                          |                                                                     |                        |               |               |           |
| Vérificatio                        | n de la configur                                                    | Spécifiez les informations de                                                                                                    | domaine pour cette opératio                              | on                                                                  |                        |               |               | _         |
| Installatio                        | n                                                                   | Domaine :                                                                                                    | *                                                        |                                                                     | Séle                   | ctionn        | er            |           |
| Résultats                          |                                                                     | Fournir les informations d'ide                                                                                                    | ntification pour effectuer ce                            | tte opération                                                       |                        |               |               |           |
|                                    |                                                                     | <aucune d'identi<="" information="" td=""><td>ification fournie&gt;</td><td></td><td>M</td><td>odifier</td><td>ſ</td><td></td></aucune> | ification fournie>                                       |                                                                     | M                      | odifier       | ſ             |           |
|                                    |                                                                     |                                                                                                    |                                                          |                                                                     |                        |               |               |           |

Sélectionner l'opération : Ajouter une nouvelle forêt **1** puis entrer le nom racine du domaine **2** et cliquer sur Suivant **3**.

#### Domaine: kayes.cub.fr

Entrer un mot de passe pour le mode restauration des services d'annuaire **1** et cliquer sur Suivant **2**.

| Options du contrô<br>Configuration de déploie<br>Options du contrôleur de<br>Options DNS<br>Options supplémentaires<br>Chemins d'accès<br>Examiner les options<br>Vérification de la configur<br>Installation<br>Résultats | Sélectionner le niveau fonctionnel de la<br>Niveau fonctionnel de la forêt :<br>Niveau fonctionnel du domaine :<br>Spécifier les fonctionnalités de contrôle<br>Serveur DNS (Domain Name System<br>Catalogue global (GC)<br>Contrôleur de domaine en lecture s<br>Taper le mot de passe du mode de rest<br>Mot de passe :<br>Confirmer le mot de passe : | nouvelle forêt et du domaine racine<br>Windows Server 2016 ~<br>Windows Server 2016 ~<br>ur de domaine<br>n)<br>eule (RODC)<br>auration des services d'annuaire (DSRM) |
|----------------------------------------------------------------------------------------------------|----------------------------------------------------------------------------------------------------|----------------------------------------------------------------------------------------------------|
|                                                                                                    | En savoir plus sur les options pour le co<br>< Pr                                                                                                    | entrôleur de domaine<br>2<br>écédent Suivant > Installer                                                                                                    |

Ici, nous allons décocher Serveur DNS, puisqu'on ne va pas utiliser le DNS du Windows serveur.

Le mot de passe DSRM doit impérative être noté quelque part, il permet se connecter en serveur si les services AD DS ne fonctionne plus et de permettre une réparation.

L'assistant propose de changer les répertoires NTDS et SYSVOL, généralement, on utilise les dossiers par défaut. Cliquer sur Suivant **1**.

| 📥 Assistant Configuration des serv                                  | rices de domaine Active Directory                                       |                                                         | _              |                          |
|---------------------------------------------------------------------|-------------------------------------------------------------------------|---------------------------------------------------------|----------------|--------------------------|
| Chemins d'accès                                                     |                                                                         |                                                         | SER<br>V       | VEUR CIBLE<br>NS2022-DC1 |
| Configuration de déploie<br>Options du contrôleur de<br>Options DNS | Spécifier l'emplacement de la base o<br>Dossier de la base de données : | de données AD DS, des fichiers journ<br>C:\Windows\NTDS | aux et de SYSV | 'OL                      |
| Options supplémentaires                                             | Dossier des fichiers journaux :                                         | C:\Windows\NTDS                                         |                |                          |
| Chemins d'accès                                                     | Dossier SYSVOL :                                                        | C:\Windows\SYSVOL                                       |                |                          |
| Examiner les options                                                |                                                                         |                                                         |                |                          |
| Vérification de la configur                                         |                                                                         |                                                         |                |                          |
| Installation                                                        |                                                                         |                                                         |                |                          |
| Résultats                                                           |                                                                         |                                                         |                |                          |
|                                                                     |                                                                         |                                                         |                |                          |
|                                                                     |                                                                         |                                                         |                |                          |
|                                                                     |                                                                         |                                                         |                |                          |
|                                                                     |                                                                         |                                                         |                |                          |
|                                                                     |                                                                         |                                                         |                |                          |
|                                                                     |                                                                         |                                                         |                |                          |
|                                                                     | En savoir plus sur les chemins d'accè                                   | es Active Directory                                     |                |                          |
|                                                                     | <                                                                       | Précédent Suivant >                                     | Installer      | Annuler                  |

Un résumé d'option s'affiche, vérifier les informations puis cliquer sur Suivant.

L'assistant va vérifier la configuration, si aucune erreur bloquante est détecté, démarrer la création du domaine (forêt) en cliquant sur Installer.

Une fois que le serveur a redémarré, connectez-vous avec le mot de passe du compte Administrateur du serveur, sur la capture, on peut que le login est maintenant KAYES\administrateur.

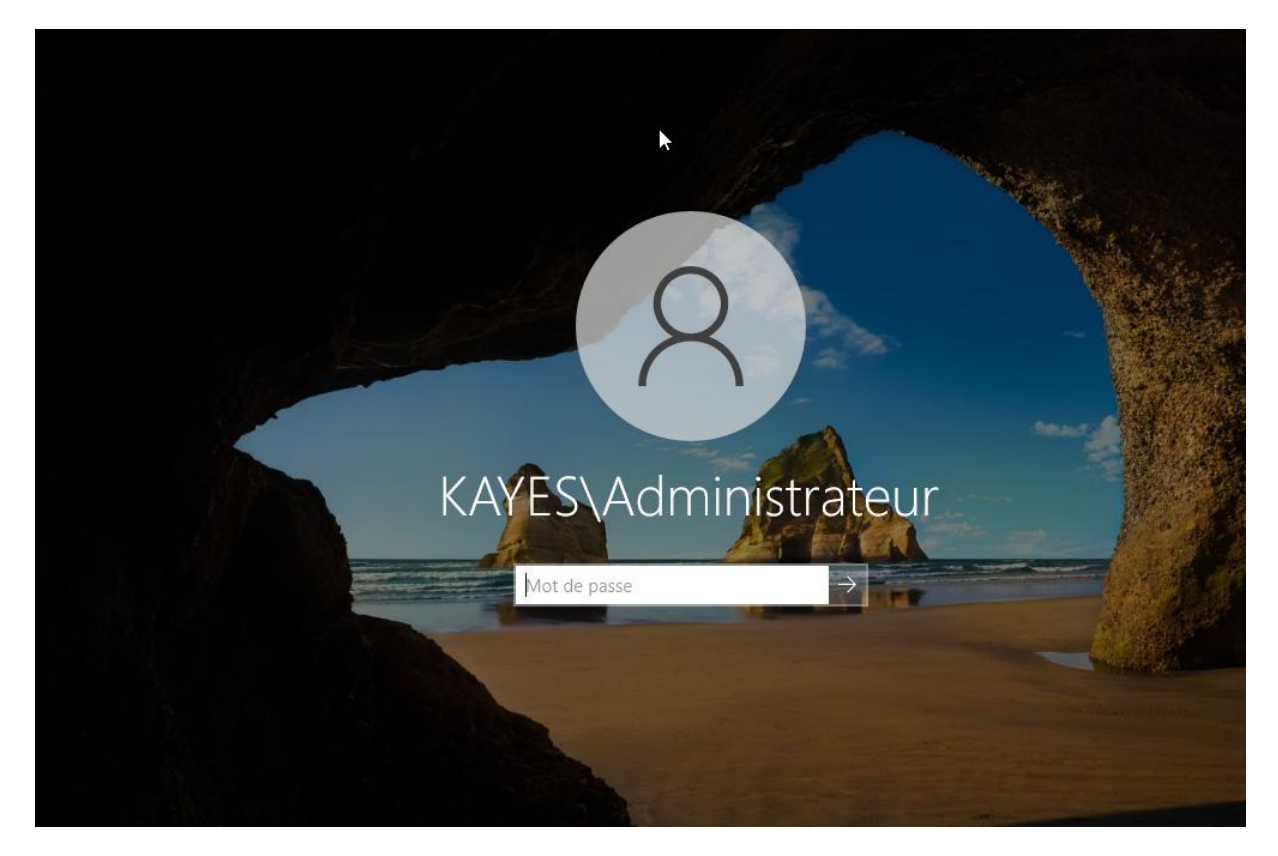

Le serveur est maintenant contrôleur de domaine, on peut le voir à travers le gestionnaire de serveur.

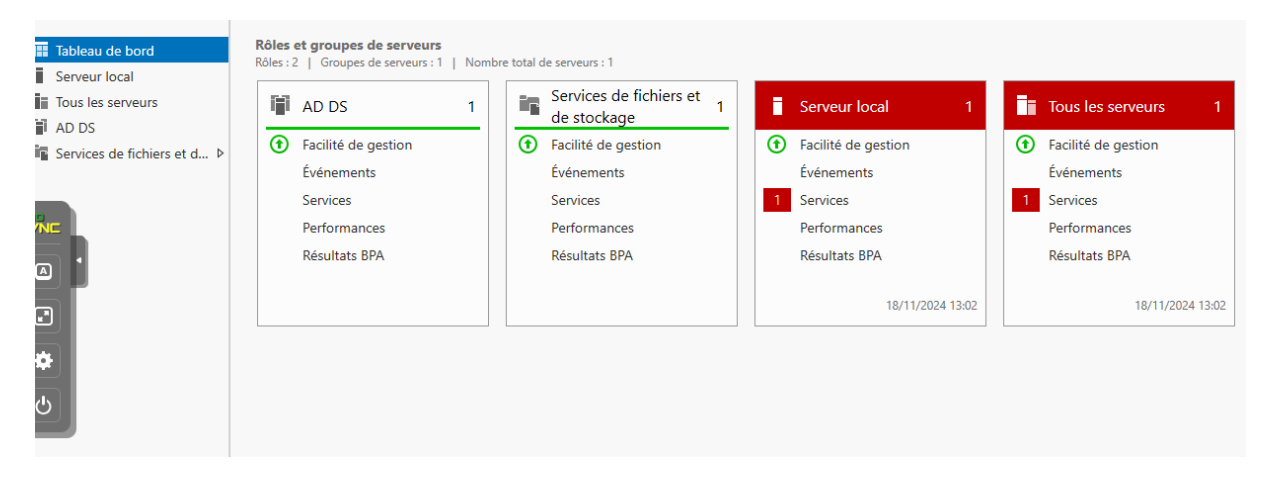

## 3. Configuration du DNS (BIND9) pour le contrôleur de domaine

Sur notre serveur DNS **ns0.kayes.cub.fr**, nous allons ajouter des enregistrements nécessaires pour notre contrôleur de domaine.

Dans notre fichier de zone db.kayes.cub.fr , on ajoute des enregistrements types SRV:

```
BIND data file for local loopback interface
        604800
$TTL
kayes.cub.fr.
                        IN
                                SOA
                                        ns0.kayes.cub.fr. hostmaster.kayes.cub.fr. (
                              2
                                        ; Serial
                         604800
                                        ; Refresh
                          86400
                                        ; Retry
                        2419200
                                        ; Expire
                                         ; Negative Cache TTL
                         604800)
                IΝ
kayes.cub.fr.
                        \mathbf{NS}
                                ns0.kayes.cub.fr.
                         192.168.229.36
         IN
                A
;@
                        172.16.11.10
        IN
                А
                        172.16.11.10
ns0
        TΝ
                А
        IN
                А
                        192.168.229.36
www
glpi
        IN
                A
                        172.16.31.253
WIN2022 IN
                        172.16.31.19
                Α
 Enregistrement SRV pour Active Directory
ldap._tcp
              IN SRV 0 0 389 WIN2022.kayes.cub.fr.
 kerberos._tcp IN SRV 0 0 88
                               WIN2022.kayes.cub.fr.
                        IN SRV 0 0 389 WIN2022.kayes.cub.fr.
 ldap. tcp.dc. msdcs
                                IN SRV 0 0 88 WIN2022.kayes.cub.fr.
kerberos._tcp.dc._msdcs
 ldap._tcp.Default-First-Site-Name._sites
                                                IN SRV 0 0 389 WIN2022.kayes.cub.fr.
 kerberos. tcp.Default-First-Site-Name. sites
                                                 IN SRV 0 0 88
                                                                 WIN2022.kayes.cub.fr.
```

WIN2022 est le nom de notre serveur Windows 2022, sur lequel est installé le rôle.

#### **Explications:**

#### Enregistrements SRV pour Active Directory :

- Les enregistrements SRV (Service) sont spécifiquement utilisés pour le fonctionnement d'Active Directory et permettent aux services de localiser les contrôleurs de domaine. Voici ce que signifie chaque ligne :
  - \_ldap.\_tcp : Fournit les informations pour le service LDAP sur le port 389. Cet enregistrement indique que le service LDAP est disponible sur WIN2022.kayes.cub.fr qui le nom du serveur sur lequel est installé le rôle AD DC.
  - \_kerberos.\_tcp : Indique que le service Kerberos est disponible sur le port 88, utilisé pour l'authentification.
  - \_ldap.\_tcp.dc.\_msdcs : Enregistrement qui indique aux clients le contrôleur de domaine disponible pour le domaine kayes.cub.fr.
  - \_kerberos.\_tcp.dc.\_msdcs : Fournit des informations pour le service Kerberos, mais spécifiquement pour les contrôleurs de domaine.
  - \_ldap.\_tcp.Default-First-Site-Name.\_sites : Permet de localiser un contrôleur de domaine dans le premier site de l'Active Directory.

 \_kerberos.\_tcp.Default-First-Site-Name.\_sites : Semblable à l'enregistrement LDAP précédent, mais pour le service Kerberos.

Ces enregistrements permettent aux clients de trouver et de se connecter au contrôleur de domaine **WIN2022.kayes.cub.fr** pour l'authentification (Kerberos) et les services d'annuaire (LDAP), ce qui est essentiel pour le bon fonctionnement d'Active Directory.

## 4. Intégration d'une station Windows au domaine kayes.cub.fr

A la différence d'une gestion en « **groupe de travail** », il est nécessaire d'**intégrer** la station Windows (STA) au **domaine choisi**. De cette manière, la gestion de l'authentification se fait plus au niveau du STA mais au niveau du **contrôleur de domaine** du domaine choisi.

Il faut disposer :

- des droits d'administrateur sur l'ordinateur Windows à intégrer au domaine
- des droits d'administration suffisant dans le domaine choisi
- Etape 1

Création d'un utilisateur sur le domaine AD DC entant que admin.

| Utilisateurs et ordinateurs Active Directo                                                                                                    | ry                                                                                                    |                                                                                                    | _                                            |              |
|----------------------------------------------------------------------------------------------------|----------------------------------------------------------------------------------------------------|----------------------------------------------------------------------------------------------------|----------------------------------------------|--------------|
| Fichier Action Affichage ?                                                                                                    | Propriétés de : Mam                                                                                                    | adou MC. Camara                                                                                                   |                                              | ? ×          |
| Utilisateurs et ordinateurs Active<br>Requétes enregistrées<br>Requétes enregistrées<br>Builtin<br>Computers<br>Domain Controllers<br>ForeignSecurityPrincipal:<br>Managed Service Accour<br>Users | Environnement Se<br>Général Adresse<br>arles<br>madou Mamad<br>Prénom :<br>Nom :<br>Nom complet :<br>Description :<br>Bureau :<br>Numéro de télépho<br>Adresse de messag<br>Page Web : | ssions Contrôle à distance<br>Compte Profil Téléphon<br>lou MC. Camara<br>Mamadou<br>Camara<br>Mamadou MC. Camara | Profil des services Bu<br>es Organisation Me | Autre        |
|                                                                                                    |                                                                                                    | ОК                                                                                                    | Annuler App                                  | pliquer Aide |

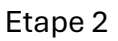

#### Démarche à suivre

- Vérifiez que la **configuration IP** du STA indique bien l'adresse du **serveur DNS** du domaine choisi (ici, le resolveur : 192.168.31.20).
- Dans une **invite de commandes**, lancez l'utilitaire **ipconfig /all** pour visualiser l'adresse du **serveur DNS** utilisé par votre ordinateur Windows.

| Configuration IP de Windows                                                                                                    |                                                                                 |
|----------------------------------------------------------------------------------------------------|---------------------------------------------------------------------------------|
| Nom de l'hôte : WIN10<br>Suffixe DNS principal : kayes.cub.fr<br>Type de noeud : Hybride<br>Routage IP activé : Non<br>Proxy WINS activé : Non<br>Liste de recherche du suffixe DNS.: kayes.cub.fr                                                                                                    |                                                                                 |
| Carte Ethernet Ethernet :                                                                                                    |                                                                                 |
| Suffixe DNS propre à la connexion.: kayes.cub.frDescription.: Intel(R) PRO/1000 MT NetAdresse physique: BC-24-11-DB-B8-BCDHCP activé.: OuiConfiguration automatique activée.: OuiAdresse IPv6 de liaison locale.: fe80::12b1:9537:b097:5c3Adresse IPv4.: 192.168.31.12(préféré)Masque de sous-réseau.: 255.255.255.0Bail obtenu.: mercredi 13 novembre 202Bail expirant.: 192.168.31.254Serveur DHCP.: 112993297DUID de client DHCPv6.: 00-01-00-01-2E-7C-68-6F-BCServeurs DNS.: 192.168.31.20NetBIOS sur Torip.: Activé | <pre>cwork Connection 82%9(préféré) 84 12:06:35 13:39:42 C-24-11-DB-B8-BC</pre> |

#### Intégration au domaine

Dans les **propriétés** de l'ordinateur, puis **Paramètres de nom d'ordinateur, de domaine et de groupe de travail**, il faut choisir **Modifier les paramètres**.

Autre accès :

- Paramètres,
- Système,
- A propos de,
- Cliquez sur le lien Paramètres avancés du système,
- Onglet Nom de l'ordinateur

| Propriétés système                                |                                          | ×                                         |
|---------------------------------------------------|------------------------------------------|-------------------------------------------|
| Paramètres système avancés<br>Nom de l'ordinateur | Protection du sy                         | vstème Utilisation à distance<br>Matériel |
| Windows utilise les i<br>ordinateur sur le rése   | nformations suivar<br>eau.               | ntes pour identifier votre                |
| Description de l'ordinateur :                     |                                          |                                           |
| Par<br>"L'o                                       | exemple : "L'ordin<br>rdinateur d'Antoin | ateur du salon" ou<br>e".                 |

- Choisissez Domaine et préciser le nom du domaine choisi kayes.cub.fr
- Il sera nécessaire de **redémarrer** l'ordinateur.

Il faut utiliser **un compte autorisé** pour cette tâche. C'est en général un administrateur ou un compte ayant une délégation d'administration.

Ensuite redémarrer l'ordinateur

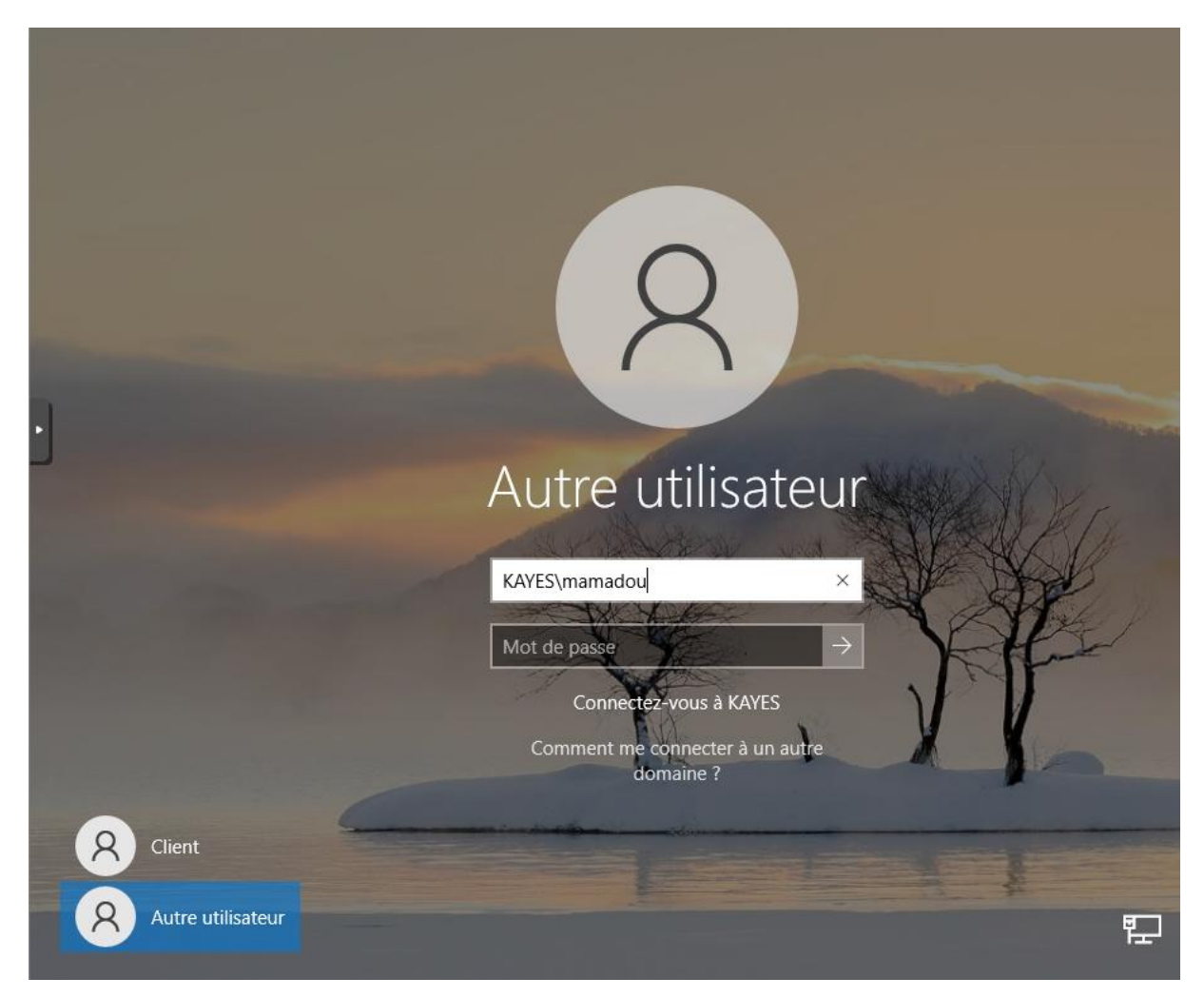

On peut se connecter au domaine avec un compte du domaine kayes.cub.fr

| Propriétés système >                                                                                                    |                                                                       |                                 |                                  |     |  |
|----------------------------------------------------------------------------------------------------|-----------------------------------------------------------------------|---------------------------------|----------------------------------|-----|--|
| Paramètres système avancés<br>Nom de l'ordinate                                                                            | Protection d                                                          | u système                       | Utilisation à distar<br>Matériel | nce |  |
| Windows utilise les informations suivantes pour identifier votre<br>ordinateur sur le réseau.                              |                                                                       |                                 |                                  |     |  |
| Description de l'ordinateur :                                                                                              |                                                                       |                                 |                                  |     |  |
| P.<br>"I<br>Nom complet de W<br>l'ordinateur : W<br>Domaine : ka                                                           | arexemple:"L'o<br>L'ordinateurd'Ant<br>/IN10.kayes.cub<br>ayes.cub.fr | rdinateur du<br>:oine''.<br>.fr | ı salon" ou                      |     |  |
| Pour utiliser un Assistant et vous joindre à un<br>domaine ou un groupe de travail, cliquez sur Identité<br>sur le réseau. |                                                                       |                                 |                                  |     |  |
| Pour renommer cet ordinateur ou changer de<br>domaine ou de groupe de travail, cliquez sur Modifier                        |                                                                       |                                 |                                  |     |  |
|                                                                                                    |                                                                       |                                 |                                  |     |  |

La station est maintenant intégrée au domaine kayes.cub.fr

### 5. Ajouter un annuaire LDAP dans GLPI

Désormais, nous allons ajouter notre annuaire Active Directory à GLPI. Connectez-vous à GLPI avec un compte administrateur, puis dans le menu "**Configuration**", cliquez sur "**Authentification**".

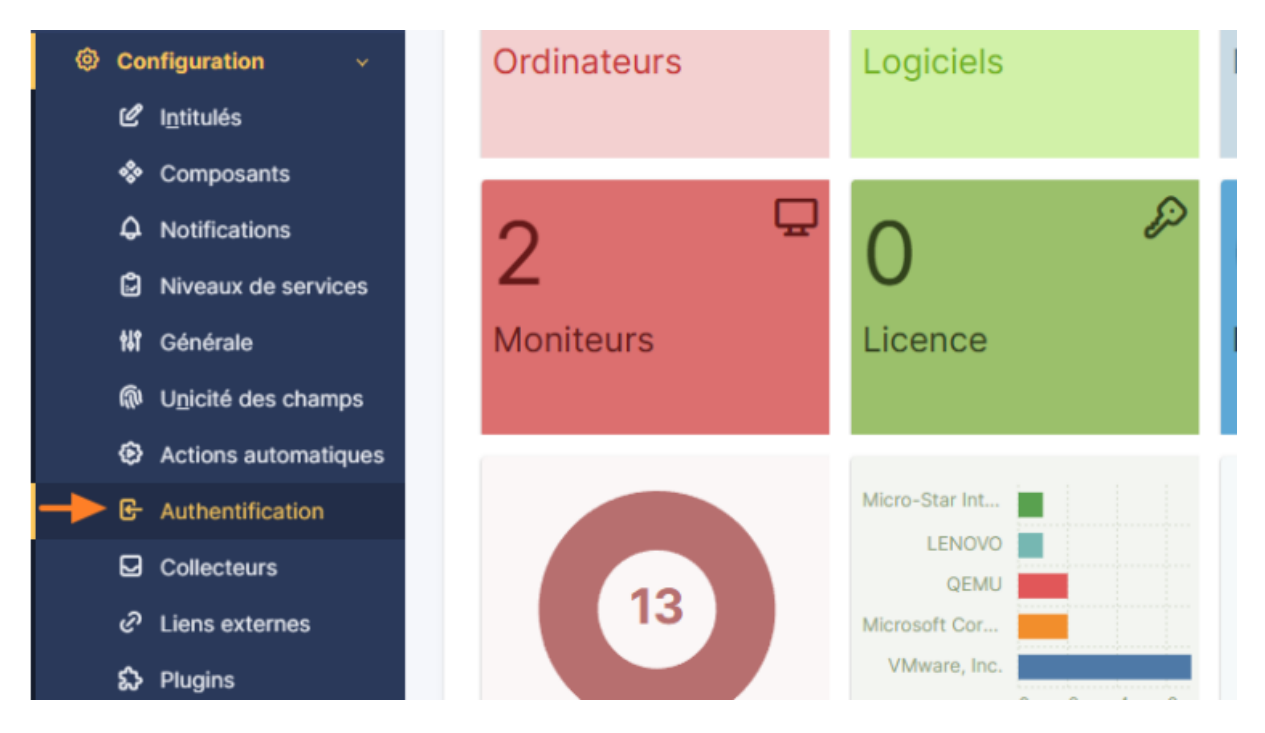

| Authentifications externes                                          |                        |
|---------------------------------------------------------------------|------------------------|
| <b>特</b> Configuration                                              |                        |
| Annuaire LDAP                                                       |                        |
| Serveur de messagerie                                               |                        |
| Autres méthodes d'authentification                                  |                        |
| 🙆 Accueil / 🐵 Configuration / & Authentification / 표 Annuaires LDAP | + Ajouter Q Rechercher |
|                                                                     |                        |

☆ ⊗

| 🖻 Accueil / 🗐 Configuratior | n / 🕒 Authentification / 🗈 Anni                                                                                 | uaires LDAP + Ajouter Q Rechercher        | Rechercher            | Q Super-Admin<br>Entité racine (Arborescence) |
|-----------------------------|----------------------------------------------------------------------------------------------------|-------------------------------------------|-----------------------|-----------------------------------------------|
|                             | Annuaire LDAP - kayes.cub                                                                                       | .fr                                       |                       | : Actions > 1/2 > >>                          |
| Annuaire LDAP               |                                                                                                    |                                           |                       |                                               |
| Tester                      | Nom                                                                                                    | kayes.cub.fr                              | Dernière modification | 2024-11-13 16:16                              |
| Utilisateurs                | Serveur par défaut                                                                                              | Oui 🔻                                     | Actif                 | Oui 👻                                         |
| Groupes                     | Serveur                                                                                                    | Idap://172.16.31.19                       | Port (par défaut 389) | 389                                           |
| Informations avancées       | The design of the second second second second second second second second second second second second second se |                                           |                       |                                               |
| Réplicats                   | Filtre de connexion                                                                                             |                                           |                       |                                               |
| Historique 19               | BaseDN                                                                                                    | dc=kayes,dc=cub,dc=fr                     |                       |                                               |
| Tous                        | Utilisez un compte (pour les<br>connexions non anonymes)<br>i                                                   | Oui 💌                                     |                       |                                               |
|                             | DN du compte (pour les<br>connexions non anonymes)                                                              | cn=charles,ou=Kayes,dc=kayes,dc=cub,dc=fr | ,                     |                                               |
|                             | Mot de passe du compte<br>(pour les connexions non<br>anonymes)                                                 | Effacer                                   |                       |                                               |
|                             | Champ de l'identifiant                                                                                          | samaccountname                            | Commentaires          |                                               |
|                             | Champ de synchronisation i                                                                                      |                                           |                       |                                               |
|                             |                                                                                                    |                                           |                       | Supprimer définitivement                      |

Ci-dessous, la configuration utilisée pour cette démonstration et qui correspond à la "configuration cible" évoquée précédemment.

- Nom : kayes.cub.fr
- Serveur par défaut : Oui
- Actif : Oui
- Serveur : 172.16.31.19
- **Port** : 389

Filtre de connexion :

**BaseDN**: dc=kayes,dc=cub,dc=fr

- Utiliser bind : Oui
- DN du compte : CN=charles,OU=kayes,DC=kayes,DC=cub,dc=fr
- Mot de passe du compte : Mot de passe du compte "Sync\_GLPI"
- Champ de l'identifiant :
- Champ de synchronisation : samaccountname

Quand votre configuration est prête, cliquez sur "Ajouter".

Dans la foulée, GLPI va effectuer un test de connexion LDAP et vous indiquer s'il est parvenu, ou non, à se connecter à votre annuaire.

| 🙆 Accueil / 🕲 Configuration | n / 🕒 Authentification / 🗈 Annuaires LDAP | + Ajouter Q Rechercher         | Rechercher      | Q Super-Admin<br>Entité racine (A | rborescence) GL |
|-----------------------------|-------------------------------------------|--------------------------------|-----------------|-----------------------------------|-----------------|
| E                           | E Annuaire LDAP - kayes.cub.fr            |                                |                 | : Actions v                       | 1/2 > »         |
| Annuaire LDAP               | Tester la connexion à l'annuaire LDAP     |                                |                 |                                   |                 |
| Tester                      |                                           | Test réussi : Serveur principa | al kayes.cub.fr |                                   |                 |
| Utilisateurs                |                                           | Tester                         |                 |                                   |                 |
| Groupes                     |                                           |                                |                 |                                   |                 |
| Informations avancées       |                                           |                                |                 |                                   |                 |
| Réplicats                   |                                           |                                |                 |                                   |                 |
| Historique 19               |                                           |                                |                 |                                   |                 |
| Tous                        |                                           |                                |                 |                                   |                 |

#### 5.1 Importation des utilisateurs de l'annuaire dans GLPI

Dans l'onglet Administration-Utilisateurs, cliquer sur Liaison Annuaire LDAP

| <b>G</b> LPI                        | Accueil /      Administration /      Sutilisateurs     C Rechercher     C Rechercher     C Recherch |
|-------------------------------------|----------------------------------------------------------------------------------------------------|
| + 💭 ₩₩₩₩<br>⇔ Chercher dans le menu | Actions 🛃 Ajouter utilisateur 🍰 Depuis une source externe                                                                                                    |
| 🏟 Parc 🗸 🗸                          |                                                                                                    |
| റ്റ Assistance ~                    | Éléments visualisés * contient *                                                                                                    |
| Gestion ~                           |                                                                                                    |
| 🖨 Outils 🗸 🗸                        | regie Oregie globale (+) groupe 3 kechercher      Ω                                                                                                    |
| 🔄 Administration 🗸 🗸                |                                                                                                    |
| <u>A</u> <u>U</u> tilisateurs       | 🗜 Actions 💿 🎊 💿 🐮 💽 🖞 🌔 🗘 🔇 🖉 ×                                                                                                    |
| ♀ <u>G</u> roupes                   |                                                                                                    |
| Sentités                            | DENTIFIANT     NOM DE FAMILLE     COURRIELS       C     bcamara     camara                                                                                                    |
|                                     |                                                                                                    |

Ensuite on clique sur importation de nouveaux utilisateurs

|                                                        | GL v  |
|--------------------------------------------------------|-------|
|                                                        | + Q 🟠 |
| Import en masse d'utilisateurs depuis un annuaire LDAP |       |
| Synchronisation des utilisateurs déjà importés         |       |
| Importation de nouveaux utilisateurs                   |       |
|                                                        |       |

On peut faire de recherches avec l'identifiant de l'utilisateur que l'on veut importer ou tout simplement, on peut cliquer sur recherche pour afficher tous les utilisteurs

| Im                                   | portation de nouvea   | ux utilisateurs | Mode expert |  |
|--------------------------------------|-----------------------|-----------------|-------------|--|
| Choix de l'annuaire LDAP             | kayes.cub.fr 🛛 i Chan | ger             |             |  |
| C Activer le filtrage par date       |                       |                 |             |  |
| Critère de recherche pour les utilis | ateurs                |                 |             |  |
| Identifiant                          |                       | Cou             | rriel       |  |
| Nom de famille                       |                       | Prér            | iom         |  |
| Téléphone                            |                       |                 |             |  |
| Rechercher                           |                       |                 |             |  |
|                                      |                       |                 |             |  |

Une fois les utilisateurs importés, on doit les synchroniser avec GLPI pour

Dans Administration/Utilisateurs/Annuaire LDAP, on clique sur Synchroniser les utilisateurs déjà importés

| 🙆 Accueil / 它 Administration / 🤗 Utilisateurs / 🖪 Annuaires LDAP | + Q 1 |
|------------------------------------------------------------------|-------|
|                                                                  |       |
| Import en masse d'utilisateurs depuis un annuaire LDAP           |       |
|                                                                  |       |
| Synchronisation des utilisateurs déjà importés                   |       |
| L* Importation de nouveaux utilisateurs                          |       |
|                                                                  |       |
|                                                                  |       |
|                                                                  |       |

| Choix de l'a          | nnuaire LDAP kayes.cub.fr 🛛 i Cha         | nger                                                          |       |
|-----------------------|-------------------------------------------|---------------------------------------------------------------|-------|
| Activer le filtrage   | e par date                                |                                                               |       |
| Critère de recherche  | e pour les utilisateurs                   |                                                               |       |
|                       | Identifiant                               | Courriel                                                      |       |
| N                     | om de famille                             | Prénom                                                        |       |
|                       | Téléphone                                 |                                                               |       |
|                       | R                                         | echercher                                                     |       |
|                       |                                           |                                                               |       |
| Affichage (nombre d'é | léments) 20 🔻                             | De 1 à 1 sur 1                                                |       |
| ↓ Actions             |                                           |                                                               |       |
| UTILISATEURS          | DERNIÈRE MISE À JOUR DANS L'ANNUAIRE LDAP | DERNIÈRE MISE À JOUR DANS GLPI                                |       |
| charles               | 2024-11-13 16:16                          | 2024-11-13 Activer Windows<br>Accédez aux paramètres pour act | liver |
| Utilisateurs          | Dernière mise à jour dans l'annuaire L    | DAP Dernière mise à jour dans GLPI                            |       |

Pour synchroniser l'utilisateur charles, on clique sur action, ensuite envoyer

| Choix de l'annuaire          | LDAP kayes.cub.fr 🗸 i Changer           |                            |           |
|------------------------------|-----------------------------------------|----------------------------|-----------|
|                              | Actions                                 | ×                          |           |
| Activer le filtrage par da   |                                         |                            |           |
| Critère de recherche pour le | Action Synchroniser -                   |                            |           |
| lden                         | Envoyer                                 |                            |           |
| Nom de fa                    | amille                                  | Prénom                     |           |
| Télép                        | bhone                                   |                            |           |
|                              | Rechercher                              |                            |           |
| Affichage (nombre d'éléments | ) 20 -                                  | De 1 à 1 sur 1             |           |
| ↓ Actions                    |                                         |                            |           |
| UTILISATEURS DER             | NIÈRE MISE À JOUR DANS L'ANNUAIRE LDAP  | DERNIÈRE MISE À JOUR DA    | ANS GLPI  |
| Charles 202                  | 24-11-13 16:16                          | 2024-11-13 16:21<br>Accéde |           |
| Utilisateurs Der             | rnière mise à jour dans l'annuaire LDAP | Dernière mise à jour       | dans GLPI |